## **IPAD NWEA TESTING OVERVIEW**

## Do you have an Ipad? If so, please follow these steps to download Google Chrome and access the NWEA Testing Website.

**Step 1**: Go to the home screen on your Ipad by pressing the thumbprint button at the bottom of the Ipad. You will see a screen full of apps.

**Step 2**: Place your finger on the home screen and swipe left, you will now see a another screen full of apps. Please click on the app titled **'SELF SERVICE'** 

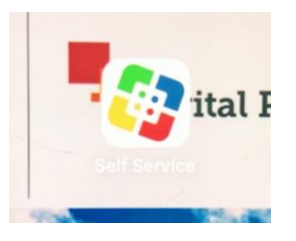

**Step 3:** After you click on the '**Self Service'** App you will see a screen full of various apps. Please locate the '**Google Chrome'** app and press the '**Install'** button located under the logo.

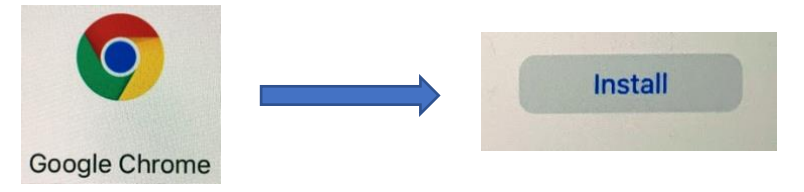

**Step 4:** After you press the **Install** button for Google Chrome, open up the app by pressing the Google Chrome logo and typing this website into the search bar: **test.mapnwea.org** 

**Step 5:** You should now be able to access the NWEA testing site. However, if you receive a popup blocker message, please click **'Allow'** to access the NWEA website. After you select this option you will be able to access the testing site.

## \*\*\*Any Issues? If you receive the message below, click on STUDENT LOGIN\*\*\*

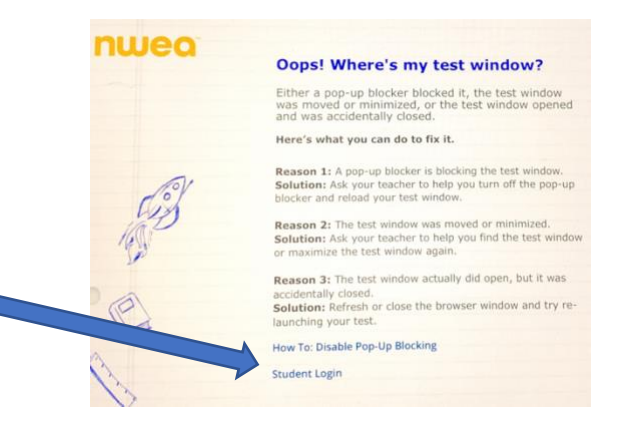

You're ready for NWEA Testing! If you have any questions please ask your teacher or call our main office.